# Instructions Manual for the Payment of the Application Fee

International Graduate Program, Kyoto Institute of Technology

This is the instructions manual for those IGP applicants who wish to pay the application fee by credit card.

This online system is based on the regular admission process, which is in the Japanese language. For that reason, some information and instructions are written in Japanese and may not be applicable to you.

In this manual, we explain how you can skip any unnecessary steps and reach the payment page.

If you happen to face any problems or receive an error message, please contact us attaching a screenshot of the error page.

Thank you for your understanding and cooperation.

International Affairs Office

Kyoto Institute of Technology

ses@jim.kit.ac.jp

First, please visit the KIT Online Application website at: <a href="https://www.postanet.jp/info/010050/">https://www.postanet.jp/info/010050/</a>

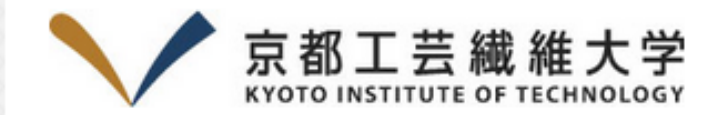

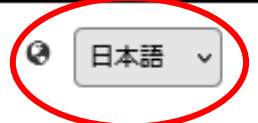

Select "English" from the pull-down menu.

# 2024 (令和6) 年度 インターネット出願

京都工芸繊維大学のインターネットによる出願手続サイトです。 インターネット出願を初めて利用する場合は出願手続をはじめる前に必ず「はじめに」を熟読してください。

入試内容については<u>本学ホームページ・学生募集要項</u>を確認してください。

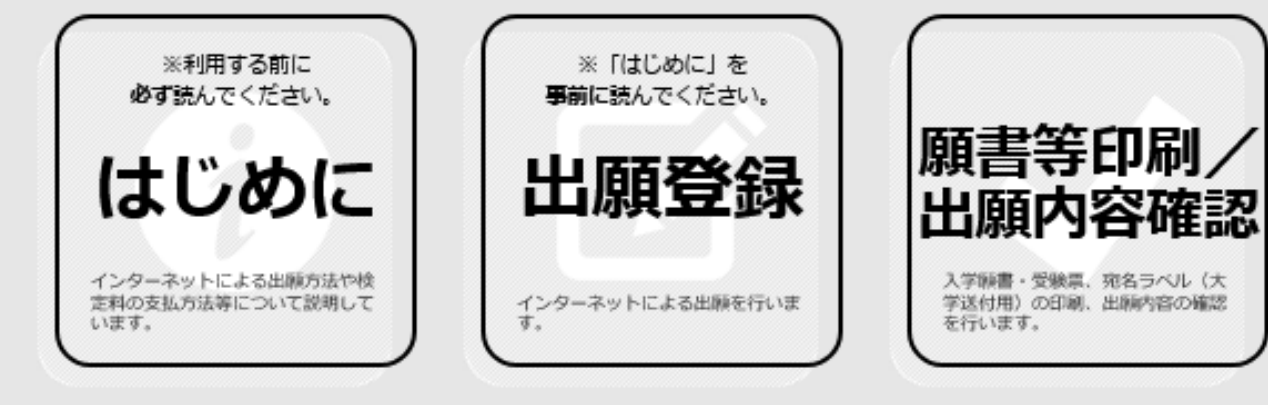

# Post@net 運営会社 京都電子計算株式会社 ・ 個人情報保護方針 ・ 特定商取引法に基づく表記 Copyright © Kyoto Information Processing Service co., ltd. All Rights Reserved.

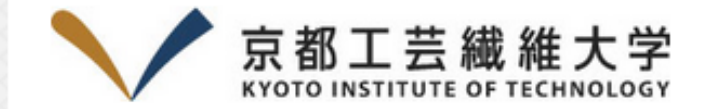

# 2024 Academic Year Online Admission Application

This is Kyoto Institute of Technology's website for internet applications.

If it is the first time you are using internet application, be sure to read carefully the instructions before starting the application process.

For details regarding the content of entrance examinations, refer to Homepage · Application guidelines for students.

DO NOT click this link.

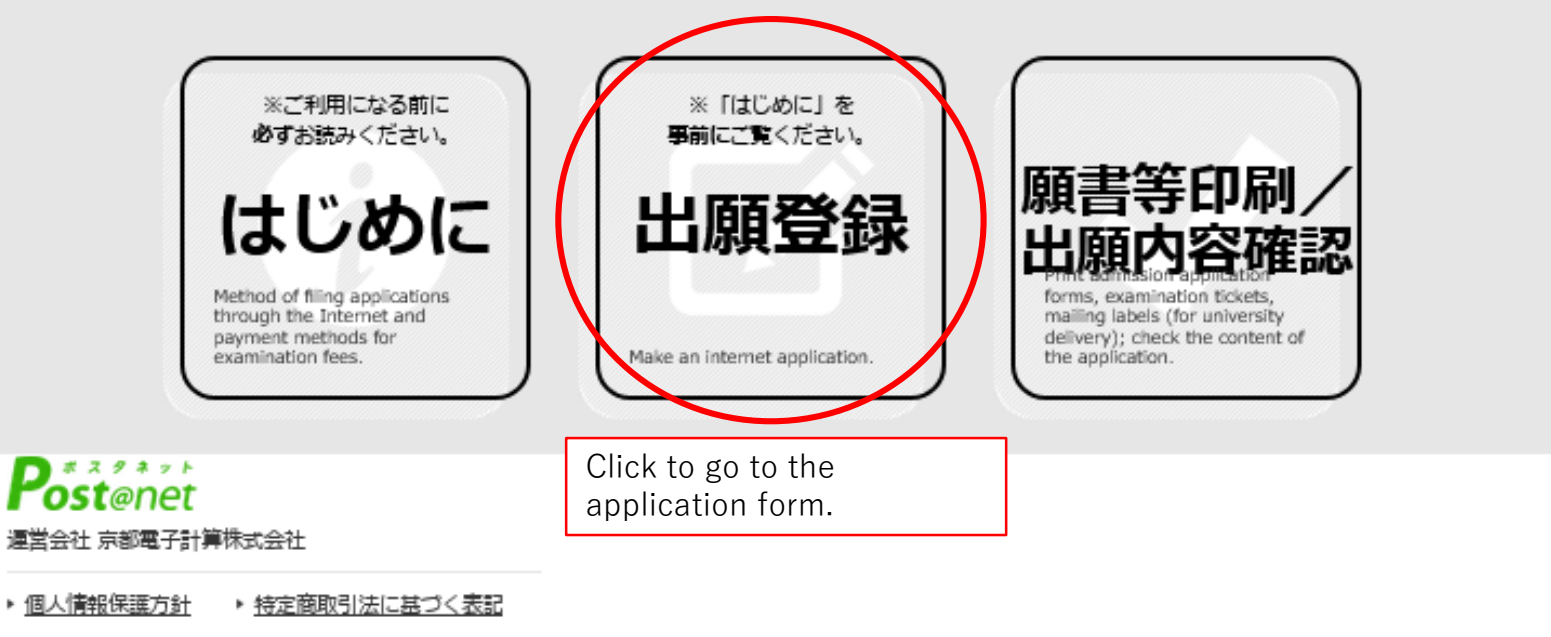

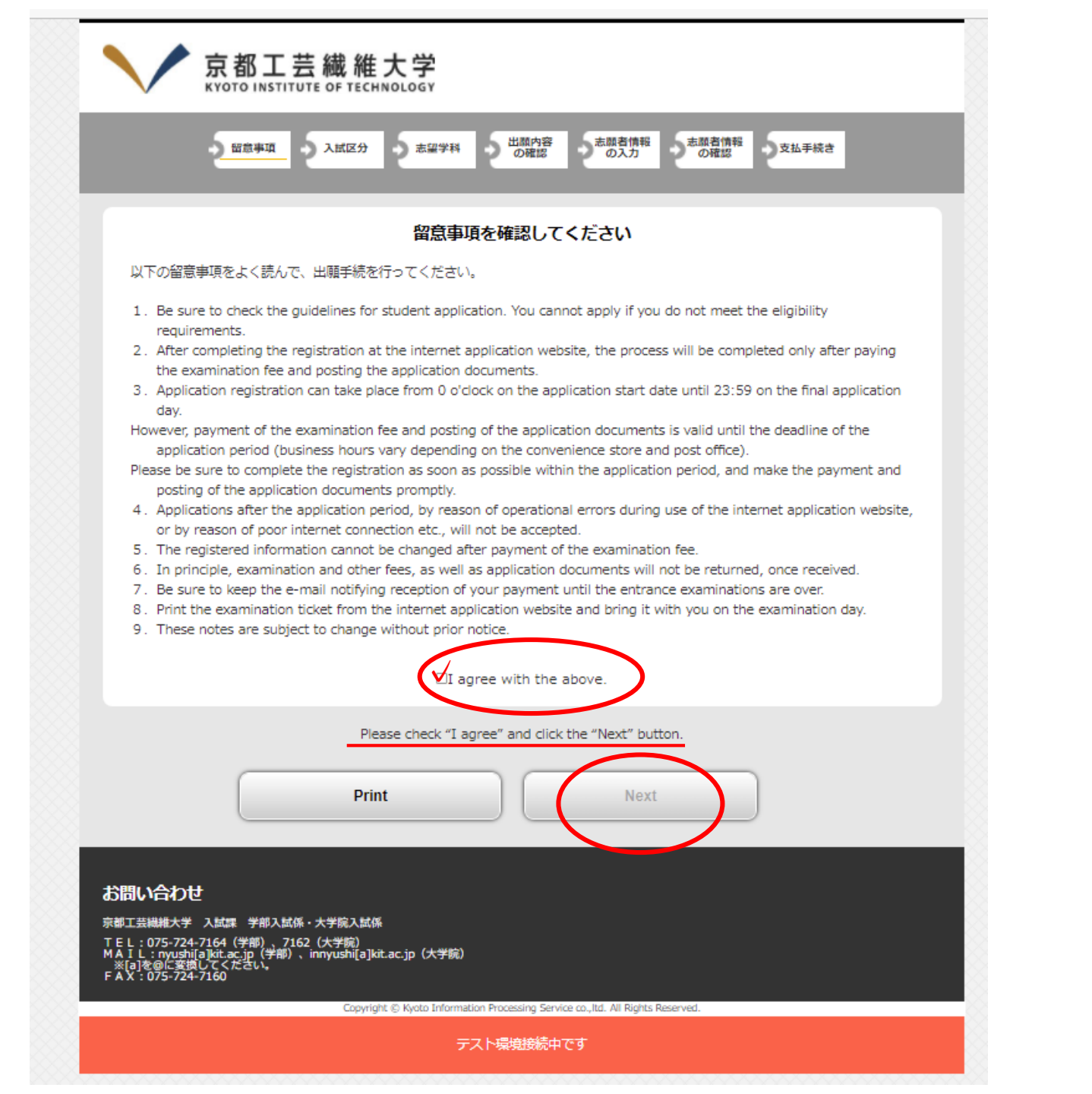

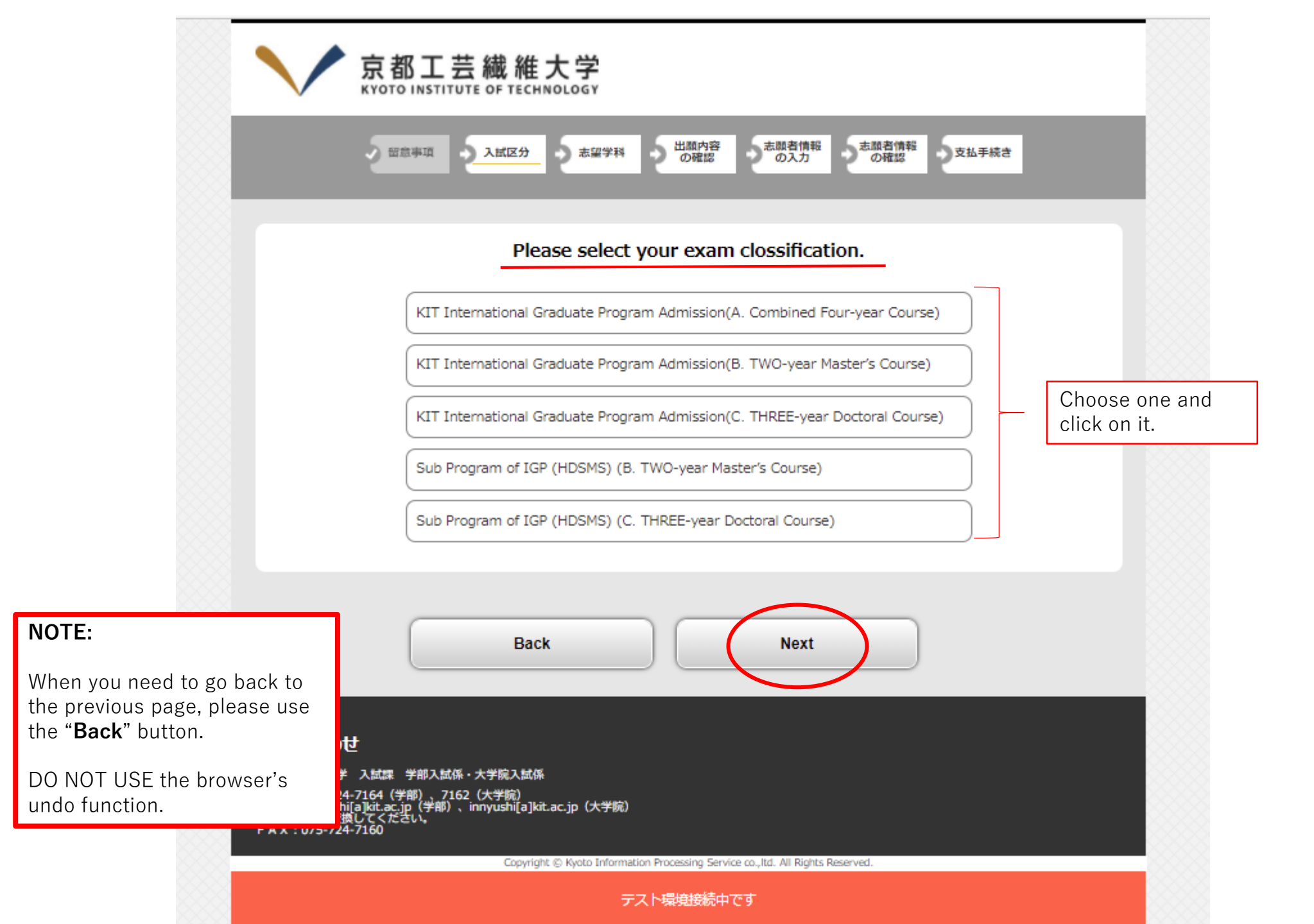

| KIT Internation        | AII区分 志留学科 の確認 の入力 の確認 の法認有情報 支払手続き                   | e)                                    |
|------------------------|-------------------------------------------------------|---------------------------------------|
| KIT Internation        | 試験日、志望学科、試験会場を選択してください                                |                                       |
| KIT International Grad | Juate Program Admission (B. TWO-year Master's Course) |                                       |
| 試験日:Please check t     | the application guidelines for the test date          |                                       |
| 專攻 major               | 選択してください                                              | Select your major fro pull-down menu. |
| 試験会場                   | ONLINE etc 🗸                                          |                                       |
|                        |                                                       |                                       |
|                        | Back                                                  |                                       |

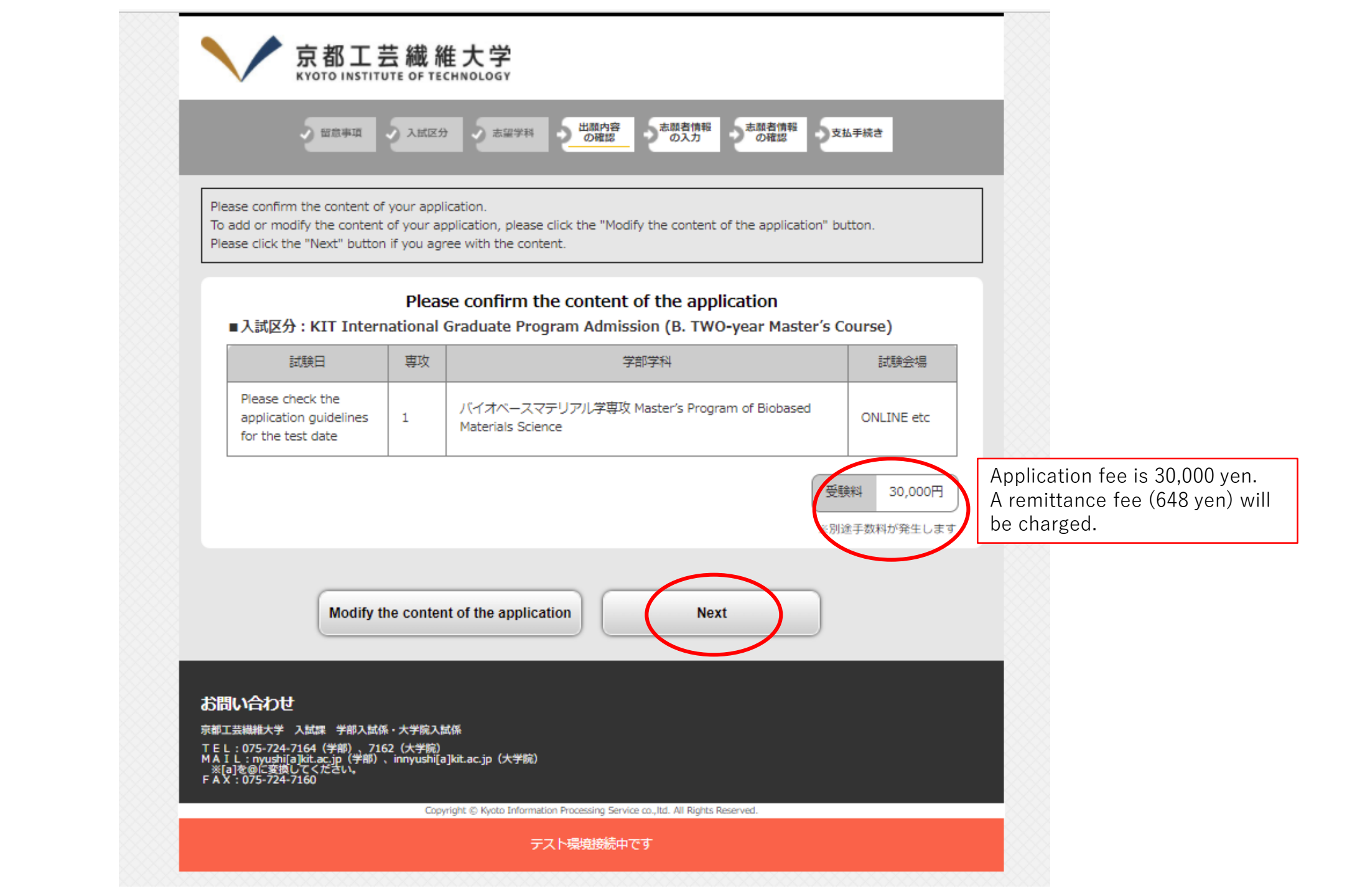

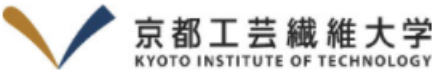

| KYOTO INSTITUTE OF     | TECHNOLOGY                                                                                                    | l                 | Copy the Japanese characters shown<br>below and paste them into their<br>respective box:<br>Family ヤマダ<br>First ハナコ |
|------------------------|----------------------------------------------------------------------------------------------------|-------------------|----------------------------------------------------------------------------------------------------|
|                        | Please enter applicant's information                                                                                                    |                   | -                                                                                                    |
|                        |                                                                                                    |                   | If you cannot convert your name                                                                                     |
| 志願者情報 Applicant's info | Family First                                                                                                    |                   | use a web translation site to                                                                                       |
| Name in katakana 🚳     | Please copy and paste the characters instructed by KIT International Affairs<br>Office by e-mail.                                                                                                    |                   | each field.                                                                                                    |
| Name in English 👸      | Family     First       Spell it exactly as it appears in your passport.                                                                                                    |                   | <e.g.><br/>https://translate.google.co.jp/?hl=ja</e.g.>                                                             |
| Sex 👸                  | 〇男 〇女<br>If you are a man, click "男", if you are a woman, click "女".                                                                                                    | L                 | &tab=TT&sl=en&tl=ja&op=translate                                                                                    |
| Date of birth 🛛 🖉      | 西暦 年 ♥ 月 ♥ 日<br>YYYY/MM/DD                                                                                                    | Ent               | ter your information.                                                                                               |
| E-mail address 👸       | Please ensure that the domains "@kit.ac.jp" and "@jim.kit.ac.jp" are properly set<br>up in your e-mail settings.                                                                                                    |                   |                                                                                                    |
| E-mail address(再入力) 👸  | Please ensure that the domains "@kit.ac.jp" and "@jim.kit.ac.jp" are properly set up in your e-mail cettings. Send Receipt Confirmati A test e-mail will be set to your regist A confirmation e-mail will be set only). Please do not reply to it. | nt to<br>It is fc | you (Japanese<br>or sending only.                                                                                   |
| 写真アップロード               |                                                                                                    |                   |                                                                                                    |
| 証明写真 ID Photo 🛷        | No Image                                                                                                    |                   |                                                                                                    |
|                        | Upload Click to select and edit your photo.                                                                                                    |                   |                                                                                                    |

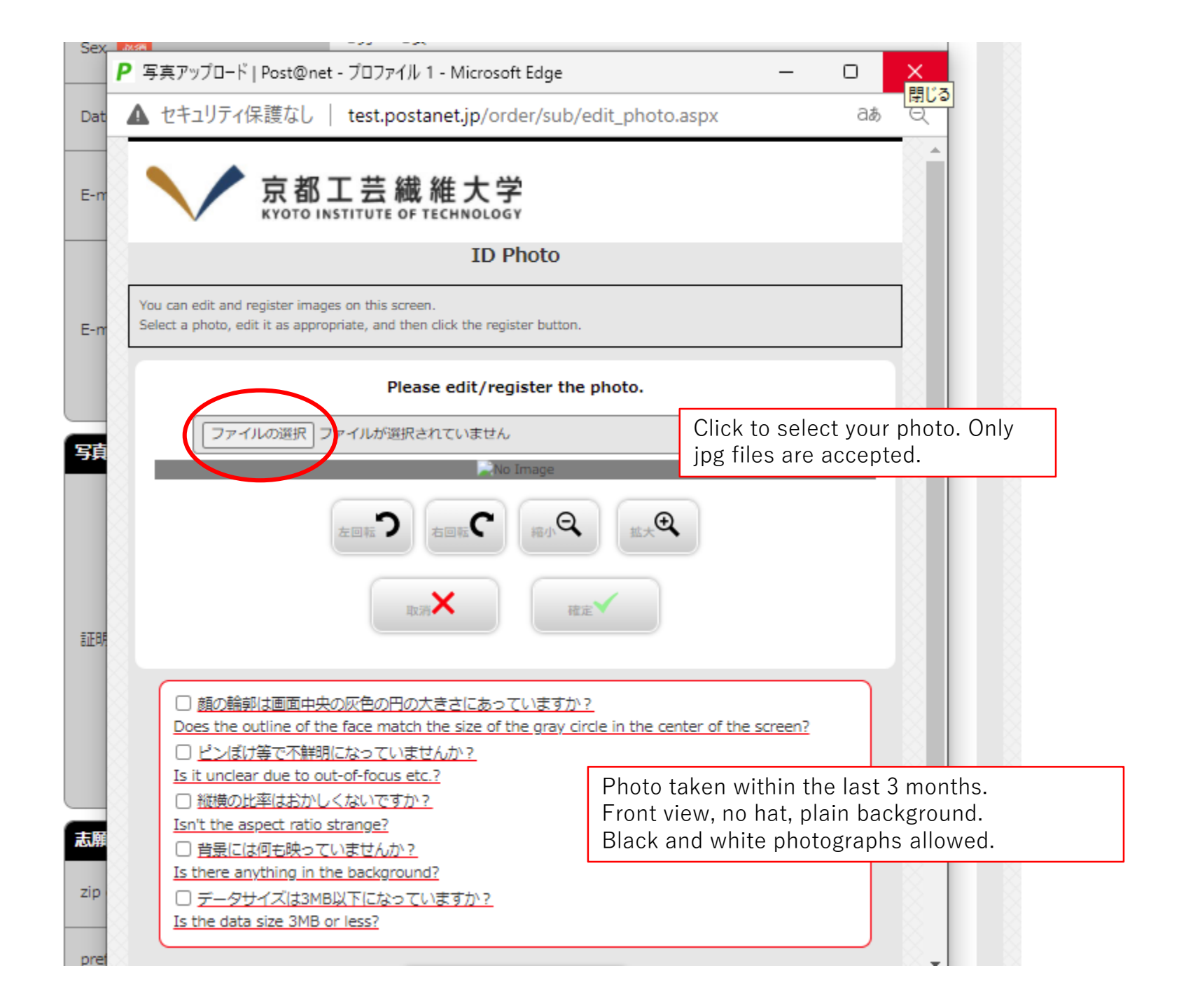

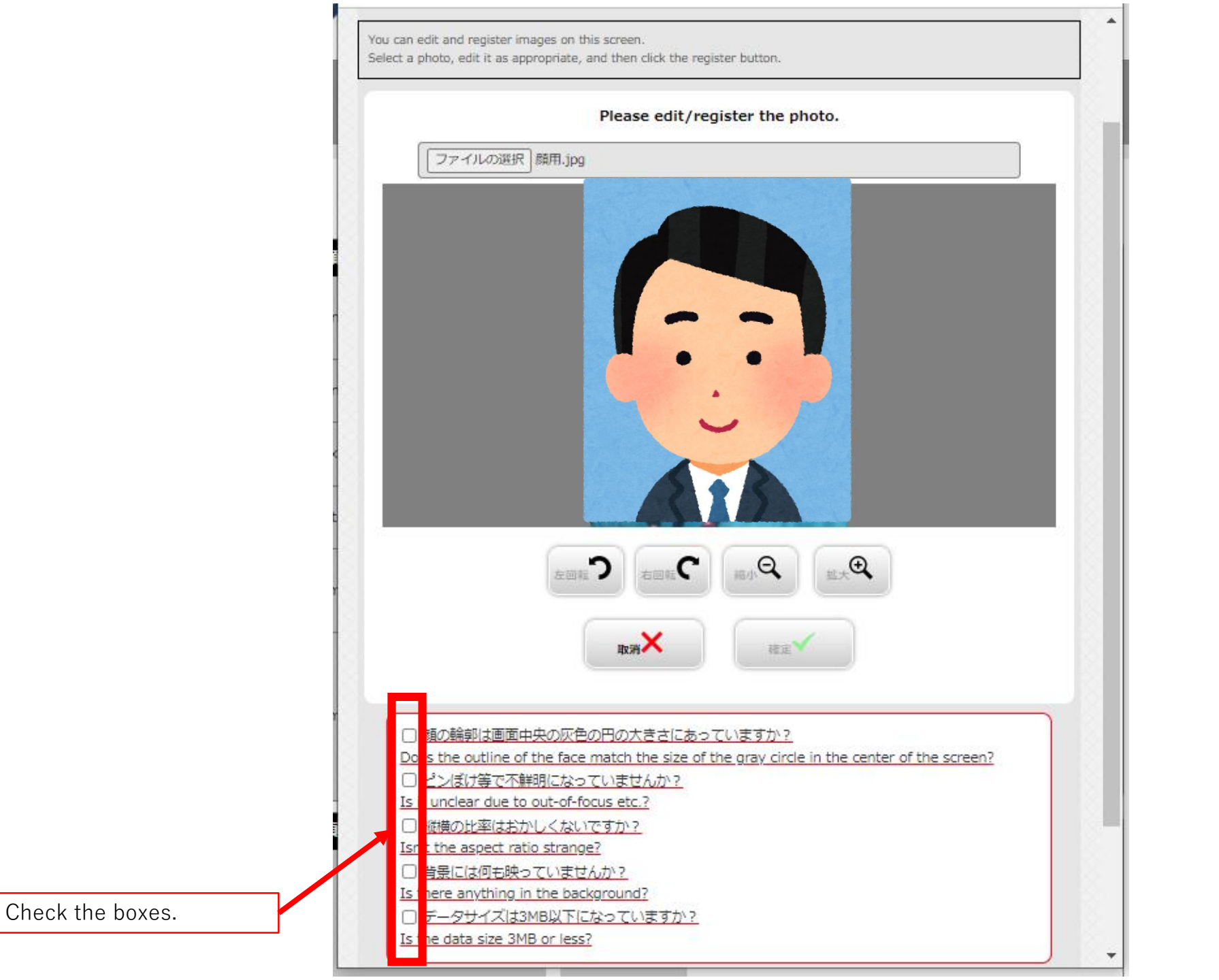

|                   | No Image                                                                                                    |                                                                          |
|-------------------|----------------------------------------------------------------------------------------------------|--------------------------------------------------------------------------|
| 証明写真 ID Photo 🜌   | Upload<br>Please upload a photo taken within 3 months before application.<br>Upper body, no hat, front facing. |                                                                          |
| 志願者住所·連絡先 Present | address                                                                                                    |                                                                          |
| zip code 👸        | If you reside abroad, please enter 7 zeros (000-0000).                                                         |                                                                          |
| prefectures       | 選択してください V                                                                                                    | bottom of the pull-down menu.                                            |
| address1 🛷        |                                                                                                    | Even if you cannot enter your address in full, it will not be a problem. |
| address2          | Please enter if there is not enough input field for address1.                                                  | Shorten your address and move on to the next section.                    |
| Nationality 👸     | Please enter your nationality and region.                                                                      |                                                                          |
| Phone number 🛛 🔊  | Enter 075 724 71                                                                                               | 126                                                                      |
| mobile 👸          |                                                                                                    |                                                                          |
|                   | Back Next                                                                                                    |                                                                          |

| I                        | Please enter applicant's information                                                                                                    |
|--------------------------|----------------------------------------------------------------------------------------------------|
| 志願者情報 Applicant's inform | ation                                                                                                    |
| Name in katakana 🐻       | Family 17년 First // 가고<br>Please copy and paste the characters instructed by KIT International Affairs<br>Office by e-mail.                                                                                                    |
| Name in English 🚳        | Family Yamada First Hanako<br>Spell it exactly as it appears in your passport.                                                                                                    |
| Sex 👸                    | ○男 ●女<br>If you are a man, click "雳", if you are a woman, click "☆".                                                                                                    |
| Date of birth 88         | 西原 2000 年 6 <b>、</b> 月 1 <b>、</b> 日<br>YYYY/MM/DD                                                                                                    |
| E-mail address 🚱         | katagin-mi © jim.kit.ac.jp<br>Please ensure that the domains "@kit.ac.jp" and "@jim.kit.ac.jp" are properly set<br>up in your e-mail settings.                                                                                                    |
| E-mail address(再入力) 👩    | katagin-mi       (i) jim.kit.ac.jp         Please ensure that the domains "(i)kit.ac.jp" and "(ii)jim.kit.ac.jp" are properly set<br>up in your e-mail settings.         Send Hacegit Continue         A set e-mail will be sent to your registered e-mail address when you press the "Send Reselpt Confirmation"<br>better. |
| 写真アップロード                 |                                                                                                    |
| 疑明写真 ID Photo 👧          | Please upload a photo taken within 3 months before application.<br>Upper body, no hat, front facing.<br>You read to along application register                                                                                                    |
| 志願者住所・連絡先 Present ad     | dress                                                                                                    |
| zip code 🐻               | 606 - 0951 (**)<br>If you reside abroad, please enter 7 zeros (000-0000).                                                                                                    |
| prefectures 🔐            | Setting           If you reside abroad, please select *€ Ø4%.                                                                                                    |
| address1 🐻               | 京都市左京区                                                                                                    |
| address2                 | 松少的战士号)1<br>Please enter if there is not enough input field for address1.                                                                                                    |
| Nationality 👸            | Japanese<br>Please enter your nationality and region.                                                                                                    |
| Phone number             | 075 - 724 - 7129                                                                                                    |
| mobile 🐖                 | 090 - 7240 - 7129                                                                                                    |

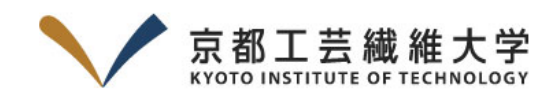

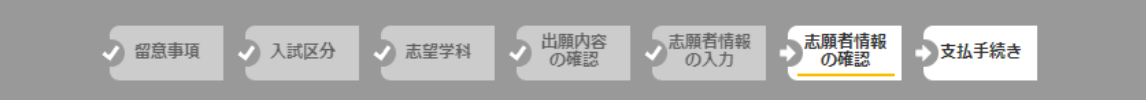

#### Please check applicant's information

| 志願者情報 Applicant's information |                           |
|-------------------------------|---------------------------|
| Name in katakana              | ヤマダ ハナコ                   |
| Name in English               | Yamada Hanako             |
| Sex                           | 女性                        |
| Date of birth                 | 2000年6月1日                 |
| E-mail address                | katagiri-mi@jim.kit.ac.jp |

#### 志願者住所 · 連絡先 Present address

TEL:075-724-7164(学部)、7162(大学院) MAIL:nyushi[a]kit.ac.jp(学部)、innyushi[a]kit.ac.jp(大学院) ※[a]を@に変換してください。 FAX:075-724-7160

| zip code     | 000-0000     |
|--------------|--------------|
| prefectures  | その他          |
| address1     | 京都市左京区       |
| Phone number | 075-724-7126 |

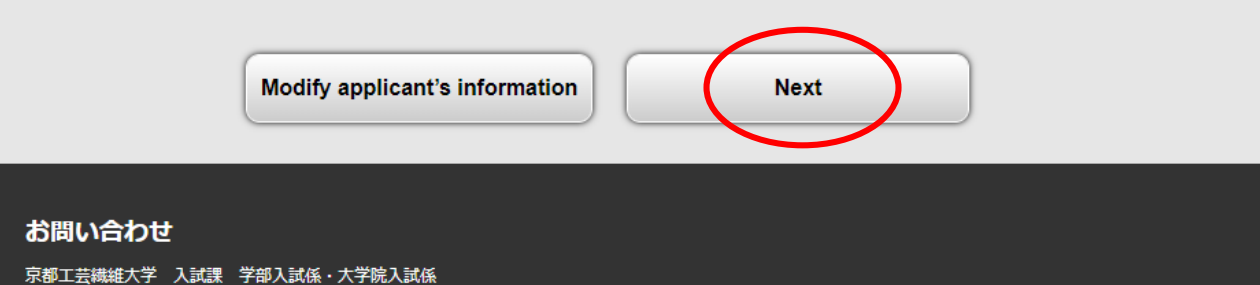

Once you click Next, you will be guided to the payment page. (You will also receive an e-mail written in Japanese. Please ignore it).

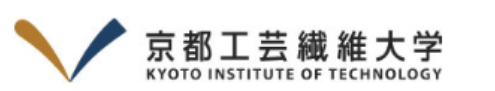

→ 留意事項 → 入試区分 → 志望学科 → 出願内容 の確認 → 志願者情報 の確認 → 支払手続き

Application registration has been completed. However, the application process has not been completed yet. Click the "Next" button below and follow the instructions for the payment of the examination and commission.

Note: After selecting the payment method and clicking the "Next" button, a confirmation e-mail will be sent to the registered email address.

If you have domain reception settings and you have not set up "@jim.kit.ac.jp" or "@kit.ac.jp", you may not be able to receive the e-mail.

Note: The payment method you selected cannot be changed.

## The application process has not been completed yet.

## Please confirm the content of the application and the payment method and then proceed to the next step

— The application registration number –

## 出願登録番号:K0000066834

In order to confirm the content of the application, the application registration number is required. Please be sure to keep it at hand.

#### Please confirm the content of the application.

■入試区分: Sub Program of IGP (EFM) (B. TWO-year Master's Course) 出願期間: 2024/11/27 0:00:00~2024/12/20 23:59:59

| 試験日                                                                | 専攻 | 学部学科                                                             | 試験会場       |
|--------------------------------------------------------------------|----|------------------------------------------------------------------|------------|
| Please check the<br>application<br>guidelines for the<br>test date | 1  | バイオベースマテリアル学専攻 Master's Program of<br>Biobased Materials Science | ONLINE etc |

#### Payment details

| 受験料:<br>払込手数料:<br>お支払期限:<br>お支払合計: | 30,000円<br>648円<br>2024/12/01<br>30,648円                                                           |
|------------------------------------|----------------------------------------------------------------------------------------------------|
| 支払期限:出願                            | 登録の翌日(出願最終日は当日)の23:59(日本時間)                                                                        |
| Payment dead                       | line: 23:59 (Japan time) on the day following the day of application registration.(If you apply on |
| the last day, 2                    | 3:59 (Japan time) on the same day.)                                                                |

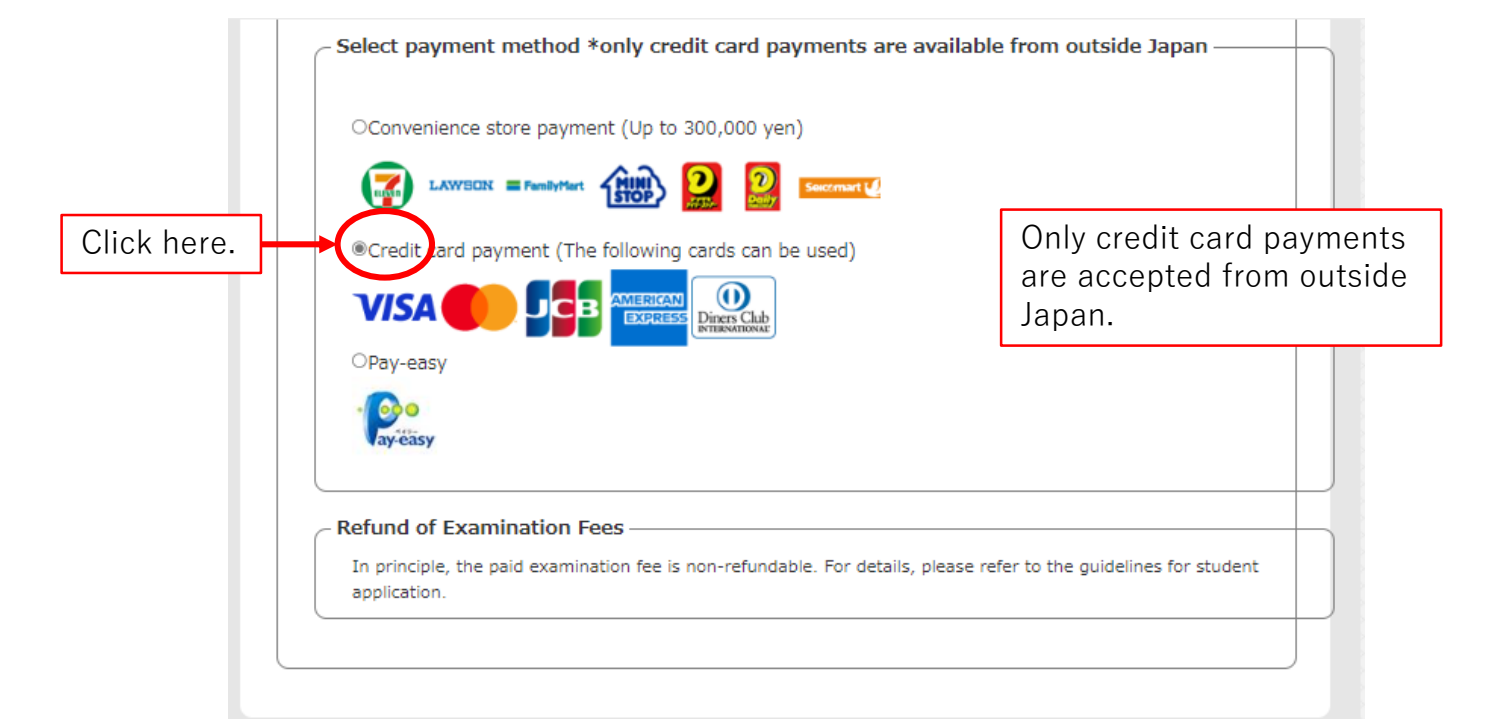

## Examination fee exemption

 Persons who, within one year prior to the application period, suffered damage caused by wind or flood.
 Government-sponsored international students.
 Persons who are expected to complete KIT's Master's Program in March 2025 (September 2024 for Autumn enrollment) and apply for a Doctoral Program.

In the above cases, exemption of the examination fee may be possible. Please do not press the "Next" button.

Please submit information on "the entrance examination classification", "application registration number", "full name", as well as documents showing that you fall under any of the above 1, 2, or 3 to the contact information below.

If you fall under 2, please submit a copy of a "Certificate of Japanese Government Student", signed by the principal of your current institution to the address below. If you fall under 3, please submit a certificate of expected of master's program.

Please contact the admission office by 13:00 on the last day of application acceptance.

Undergraduate Admissions : nyushi@kit.ac.jp Graduate Admissions : innyushi@kit.ac.jp

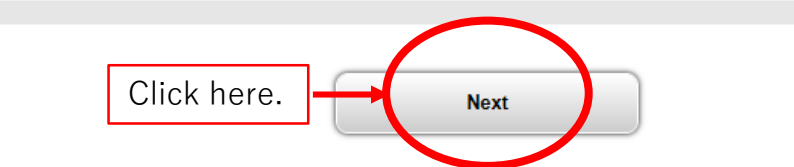

test.postanet.jp/order/payment\_connect.aspx

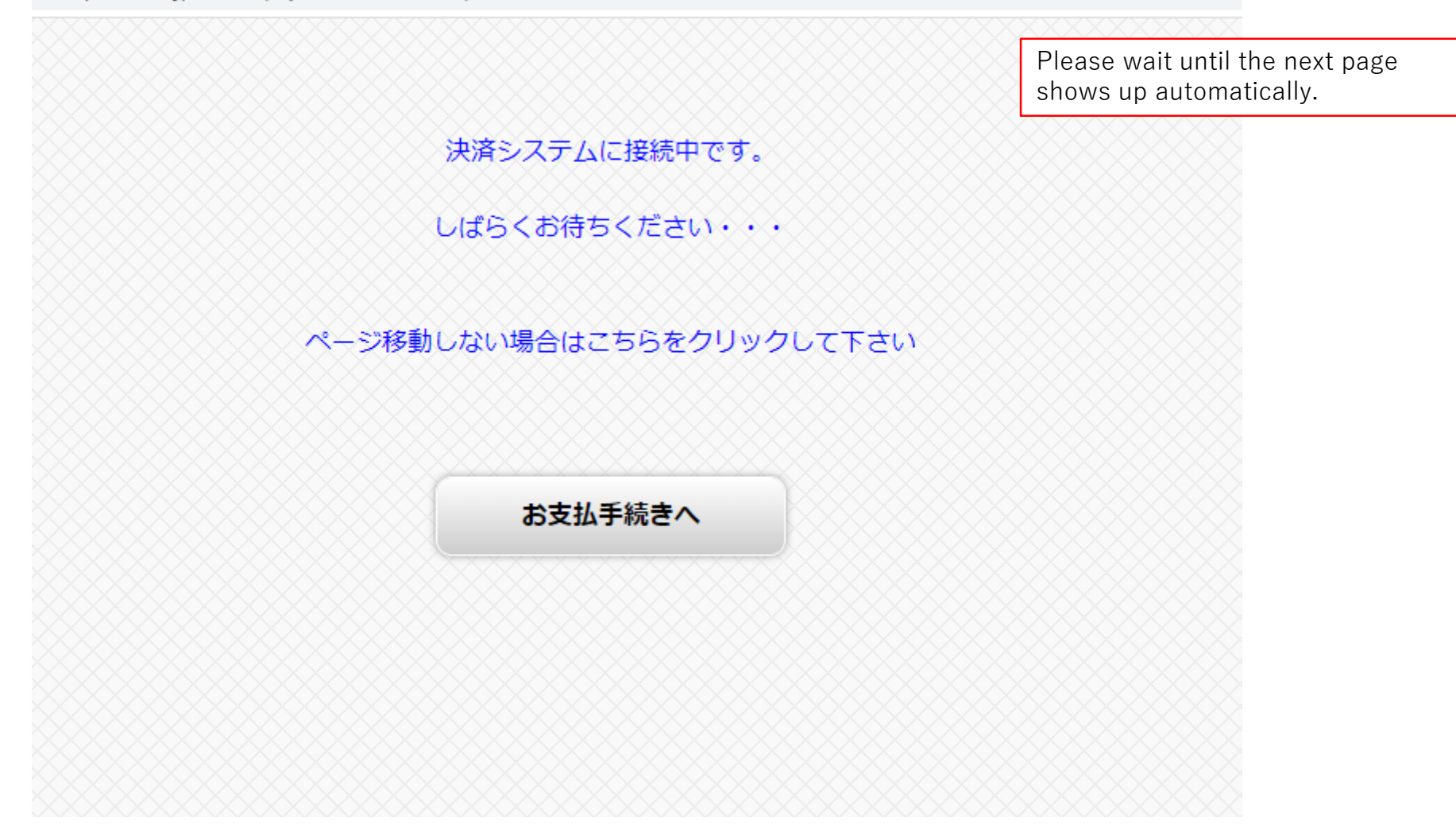

## お支払方法の選択

## ご利用される決済を選択し、支払手順をご確認ください。

| <ul> <li>お支払い内容</li> </ul> |                                  |  |
|----------------------------|----------------------------------|--|
| 事業者名                       | 京都工芸繊維大学                         |  |
| お客様名                       | Yamada Hanako 様                  |  |
| お支払金額                      | 30,648 円                         |  |
| お支払期限                      | 2023/10/07 23:59:00 ※時刻は24時間表記です |  |
| 京都工芸繊維大学                   | 受験料                              |  |

# クレジットでのお支払い

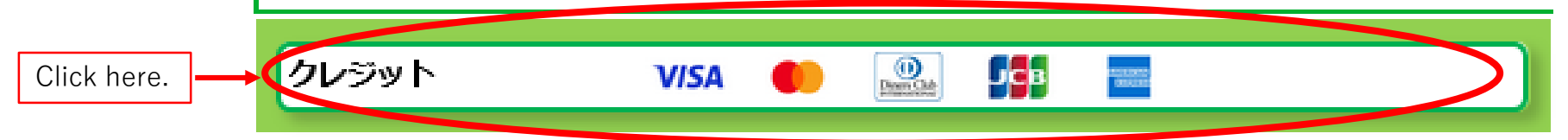

Copyright(c) WELLNET CORPORATION All rights reserved.

## クレジットカード Credit card

クレジット決済に伴う個人情報の取り扱いについてご確認ください。 Please confirm the handling of personal information to use credit card payment.

#### + お支払い内容 Payment details

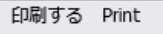

#### 下記の内容を必ずご確認の上、ご同意いただける場合のみ

「同意して次へ」ボタンをクリックして、クレジット決済画面へお進みください。 Only when you surely confirm the following contents and you can agree, please click the button "I agree and click" and proceed to the credit card payment screen.

クレジット決済業務の外部委託に伴う個人情報(個人関連情報)の取り扱い Handling of personal information (personally identifiable information) in connection with outsourced credit settlement services

#### 事業者の名称 Name of business

ウェルネット株式会社/WELLNET CORPORATION

個人情報保護管理者 Personal Information Protection Manager

管理部 特命担当部長 千葉 一雄 Kazuo Chiba General Manager for Special Missions, Administrative Division

委託先事業者名 Name of Entrusted Business

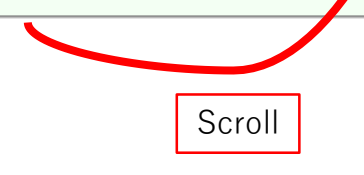

## 委託先事業者名 Name of Entrusted Business

ソニーペイメントサービス株式会社/Sony Payment Services Inc. https://www.sonypaymentservices.jp/)

#### 個人情報の内容 Contents of personal information

18歳未満の未成年者は、親権者又は後見人が承諾する場合に限り、クレジットカードでの決済 を利用することが可能です。 ・決済事業者との間で、代金決済に必要なクレジットカード情報(番号、有効期限、セキュリ ティーコード)。 また3Dセキュアご利用の場合は以下情報がご利用のカード発行会社に提供されます。 ご利用のカード発行会社が海外にある場合、これらの情報は当該発行会社が所属する国に移転

される可能性があります。

・IPアドレス、OS、ブラウザ等のデバイス情報

Minors under 18 years of age may use credit card payments only with the consent of their parent or guardian.

Credit card information (nu mber, expiration date, and security code) required for payment settlement with the payment provider.

If you use 3D Secure, the following information will be provided to your card issuer. If your card issuer is located overseas, this information may be transferred to the country to which that issuer belongs.

Device information such as IP address, OS, browser, etc.

### 利用目的 Purpose of use

商品、サービスの代金決済業務に必要なため。 また3Dセキュアご利用の場合は3Dセキュア認証のため。 To make necessary payments for products and services. If you are using 3D Secure, you will be required to use 3D Secure authentication.

本人が容易に認識できない方法による、個人情報の取得 Acquisition of personal information by a way which the principal can not easily recognize

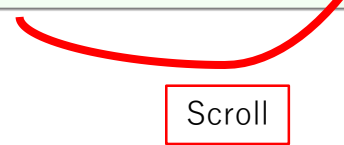

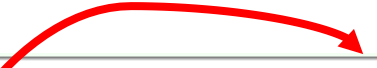

当社は、本人に明示することなく、本人が容易に認識できない方法によって個人情報を取得するととはありません。

We will not acquire personal information in a manner that is not easily recognizable to the person concerned without clearly informing the person concerned.

## 個人情報の安全管理措置について

About safety control measures of personal information

取得した個人情報については、漏洩、減失または棄損の防止と是正、その他個人情報の安全管理のために必要かつ適切な措置を講じます。このサイトはSSL(Secure Socket Layer)による暗号化措置を講じております。

We will take necessary and appropriate measures to prevent leakage, loss, or destruction of personal information, to correct such leakage, loss, or destruction, and to otherwise safely manage personal information. This website uses SSL (Secure Socket Layer) encryption.

## 個人情報保護方針 Privacy policy

当社のホームページの「<u>個人情報保護方針</u>」をご覧ください。 Please refer to the <u>"Privacy policy"</u> on our website.

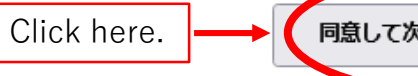

同意して次へ I agree and click

Copyright(c) WELLNET CORPORATION All rights reserved.

#### クレジットカード Credit card

クレジットカード情報を入力してください。 Please enter credit card information.

+ お支払い内容 Payment details

#### G ご注意 Please note

■クレジットカード情報の入力を3回間違うと、当該取引におけるクレジットカードの利用に セキュリティロックが掛かりますのでご注意ください。 Please be aware that if you enter wrong credit card information three times, use of credit card in that transaction will be locked.

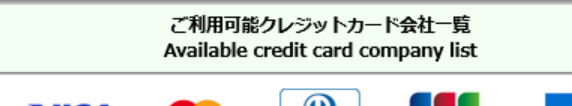

Diners Club VISA JСВ

クレジットカード情報をハイフンなし・半角で入力し、

「お支払い」ボタンをクリックしてください。 最初に At first

2番目に

Please enter credit card information in half-width characters without using hyphens and click 「お支払い Payment」.

3Dセキュアに対応していないまたは、取得した情報により認証でき、追加認証の必要がない場合はそ のまま決済に進みます。

追加認証が必要な場合は、ご利用のカード会社が用意している認証画面が表示されます。

カード会社所定の認証方式で認証手続きを実施してください。

(例) SMSでワンタイムパスワードを受信し、入力する

If you do not support 3D Secure, or if you can authenticate using the information you have Second obtained and no additional authentication is required, proceed directly to the payment.

> If additional authentication is required, the authentication screen provided by your credit card company will be displayed.

Perform the authentication procedure using the authentication method prescribed by your credit card company.

Example: Receive a one-time password via SMS and enter it.

#### 最後に 決済完了画面が表示されると決済完了となります。

Finally Settlement is completed when the settlement completion screen is displayed.

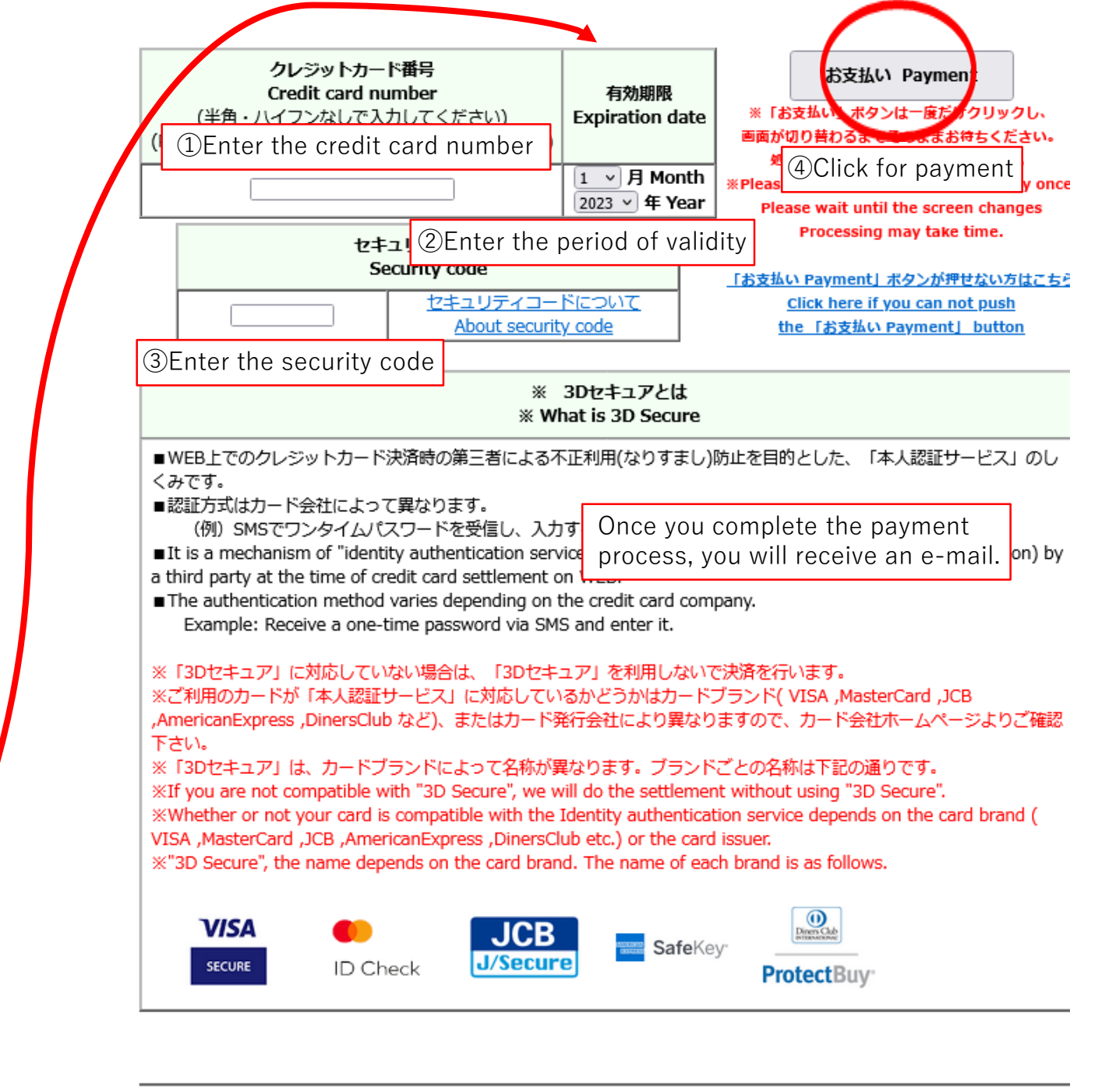

Scroll

## クレジットカード Credit card

お支払い完了 Payment complete

(決済完了のお知らせ)
 クレジットカード決済が完了いたしました。
 ご利用ありがとうございました。
 (Notification of completion of settlement)
 Credit card transaction has been completed.
 Thank you for using.

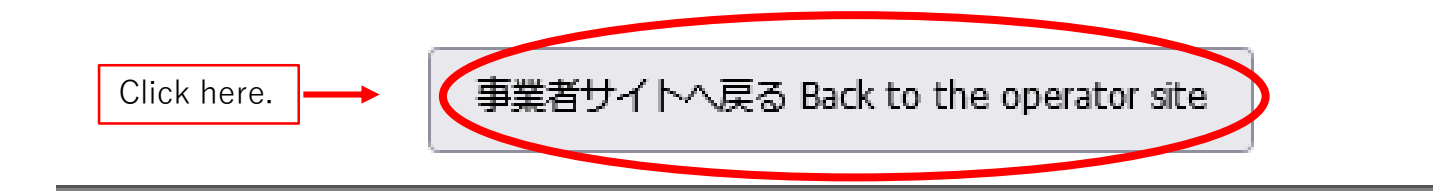

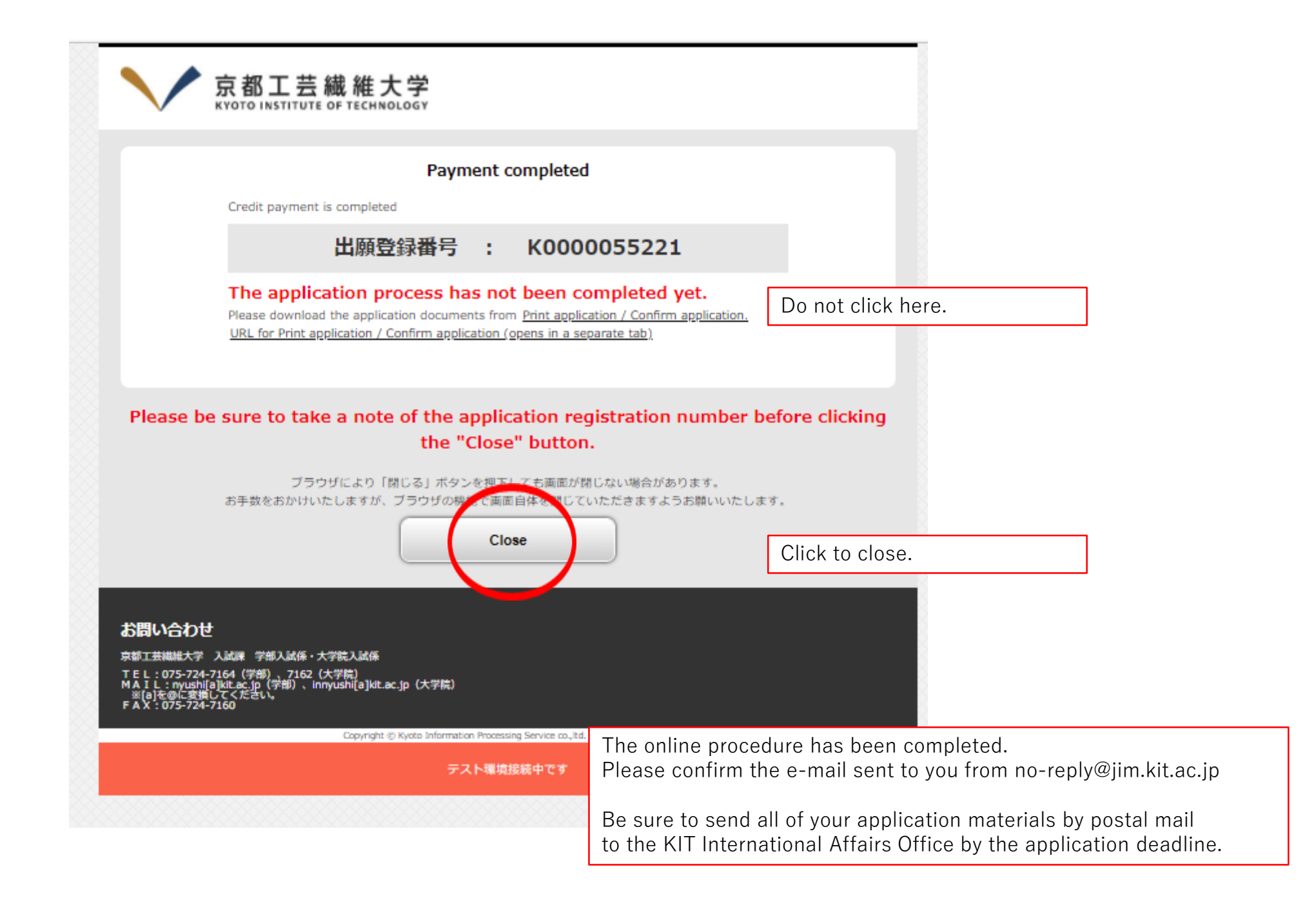